## Navodila za uvoz varnostne kopije kvalificiranega digitalnega potrdila OS Windows

Pred uvozom se prepričajte, da imate ustrezno varnostno kopijo potrdila, datoteko s končnico .pfx ali .p12.

1. Dvokliknite na ikono varnostne kopije s končnico .pfx ali .p12. Zažene se Čarovnik za uvažanje potrdil, kliknite **Naprej/Next**.

|            | <ul> <li>Earovnik za uvažanje potrdil</li> </ul>                                                                                                    | × |
|------------|----------------------------------------------------------------------------------------------------|---|
|            | Dobrodošli v čarovniku za uvažanje potrdil                                                                                                    |   |
|            | S tem čarovnikom lahko kopirate potrdila, sezname zaupanja vrednih potrdil in sezname<br>ukinjenih potrdil s svojega diska v shrambo potrdil.                                                                                           |   |
|            | Potrdilo, ki ga izda overitelj digitalnih potrdil, je potrdilo vaše identitete in informacije za<br>zaščito podatkov ali vzpostavitev varnih omrežnih povezav. Shramba potrdil je sistemsko<br>mesto, na katerem so shranjena potrdila. |   |
|            | Mesto shrambe<br>Trenutni uporabnik                                                                                                    |   |
|            | 🔿 Lokalni računalnik                                                                                                    |   |
|            | Če želite nadaljevati, kliknite »Naprej«.                                                                                                    |   |
| -          |                                                                                                    |   |
| trdilo.p12 | Naprej Prekliči                                                                                                    |   |

## 2. V naslednjem oknu kliknite Naprej/Next.

Po

| 💪 🦉 Černa il se un Verie estalil                                                   |   |
|------------------------------------------------------------------------------------|---|
| Carovnik za uvazanje potrdil                                                       |   |
|                                                                                    |   |
| Datoteka za uvoz                                                                   |   |
| Navedite datoteko, ki jo želite uvoziti.                                           |   |
|                                                                                    | - |
| Ime datoteke: C:\Users\primozw\Desktop\PostarCA Test.p12 Prebrskaj                 |   |
|                                                                                    |   |
| Opomba: V eno datoteko lahko shranite več potrdil, če uporabite te oblike zapisov: |   |
| Izmenjava osebnih podatkov – PKCS #12 (.PFX, .P12)                                 |   |
| Standard za sintakso kriptografskih sporočil – Potrdila PKCS #7 (.P7B)             |   |
| Shramba Microsoftovih serializiranih potrdil (.SST)                                |   |
|                                                                                    |   |
|                                                                                    |   |
|                                                                                    |   |
|                                                                                    |   |
|                                                                                    |   |
|                                                                                    |   |
|                                                                                    |   |
| Naprej Prekliči                                                                    |   |

 Vnesite geslo varnostne kopije, ki ste ga določili v postopku aktivacije potrdila oz. ob izvozu. Če želite zasebni ključ potrdila (ob koncu uvoza) še dodatno zaščititi z geslom, označite možnost: "Omogoči močno zaščito zasebnega ključa". Z možnostjo: "Omogoči izvoz tega ključa" lahko omogočite ponovni izvoz potrdila, sicer bo ta možnost onemogočena. Kliknite Naprej/Next.

| 🗧<br>Žarovnik za uvažanje potrdil                                                                                                    | ×  |
|----------------------------------------------------------------------------------------------------|----|
| <b>Zaščita zasebnega ključa</b><br>Za večjo varnost je bil zasebni ključ zaščiten z geslom.                                                                                                    |    |
| Vnesite geslo za zasebni ključ.                                                                                                    |    |
| Geslo:                                                                                                    |    |
| Možnosti uvoza:<br>Omogoči močno zaščito zasebnega ključa. Če omogočite to možnost, boste<br>pozvani vsakič, ko program uporabi zasebni ključ.                                                           |    |
| <ul> <li>Omogoči izvoz tega ključa. Tako boste lahko ključe pozneje varnostno kopirali ali prenesli.</li> <li>Zaščitite zasebni ključ z varnostjo, ki temelji na virtualizaciji (ni ga mogoče</li> </ul> |    |
| izvoziti)<br>☑ Vključi vse razširjene lastnosti.                                                                                                    |    |
| Naprej Prekli                                                                                                    | či |

4. V naslednjem oknu pustite samodejno izbiro in kliknite Naprej/Next.

| Shramba potrdil<br>Shrambe potrd | lil so sistemska mesta | a, na katerih so sh  | raniena potrdila. |                |
|----------------------------------|------------------------|----------------------|-------------------|----------------|
|                                  |                        |                      |                   |                |
| Windows lahko                    | samodejno izbere s     | hrambo potrdil ali j | pa mesto potrdila | določite sami. |
| Samode                           | jno izberi shrambo p   | otrdil glede na vrsi | to potrdila       |                |
| ◯ S <u>h</u> rani v              | sa potrdila v to shra  | mbo                  |                   |                |
| Shramb                           | a potrdil:             |                      |                   |                |
|                                  |                        |                      |                   | Prebrskaj      |
|                                  |                        |                      |                   |                |
|                                  |                        |                      |                   |                |
|                                  |                        |                      |                   |                |
|                                  |                        |                      |                   |                |
|                                  |                        |                      |                   |                |
|                                  |                        |                      |                   |                |

5. Postopek zaključite s klikom na **Dokončaj/Finish**.

| ÷ | <i>Ş</i> , ( | Čarovnik za uvažanje pot    | rdil                                       |          | × |
|---|--------------|-----------------------------|--------------------------------------------|----------|---|
|   |              | Dokončevanje ča             | arovnika za uvažanje potrdil               |          |   |
|   |              | Potrdilo bo uvoženo, ko kli | knete »Dokončaj«.                          |          |   |
|   |              | Izbrali ste te nastavitve:  |                                            |          |   |
|   |              | Izbrana shramba potrdil     | Samodejno določi čarovnik                  |          |   |
|   |              | Vsebina                     | PFX                                        |          |   |
|   |              | Ime datoteke                | C:\Users\primozw\Desktop\PostarCA Test.p12 |          |   |
|   |              |                             |                                            |          |   |
|   |              |                             |                                            |          |   |
|   |              |                             |                                            |          |   |
|   |              |                             |                                            |          |   |
|   |              |                             |                                            |          |   |
|   |              |                             |                                            |          |   |
|   |              |                             |                                            |          |   |
|   |              |                             |                                            |          |   |
|   |              |                             |                                            |          |   |
|   |              |                             |                                            | -        |   |
|   |              |                             | Do <u>k</u> ončaj                          | Prekliči |   |

6. V primeru, da ste v 3. koraku označili možnost za močno zaščito zasebnega ključa, se bo pojavilo naslednje okno. Kliknite **Nastavitev Ravni varnosti/Set Security Level**.

| Uvažanje nove | ga zasebnega ključa za izmenjavo                                            | × |
|---------------|-----------------------------------------------------------------------------|---|
|               | Program ustvarja zaščiten element.                                          |   |
|               | Zasebni ključ CryptoAPI                                                     |   |
|               | Raven vamosti je<br>nastavljena na »Srednja«<br>V redu Prekliči Podrobnosti |   |

7. Izberite **visoko (High)** raven varnosti in kliknite **Naprej/Next**.

| lzberite raven varnosti |                                                                                                 | × |
|-------------------------|-------------------------------------------------------------------------------------------------|---|
|                         | Izberite ustrezno raven varnosti za ta element.                                                 |   |
|                         | Visoka Za uporabo tega elementa je zahtevano moje dovoljenje z geslom.                          |   |
|                         | <ul> <li>Srednja</li> <li>Za uporabo tega elementa je zahtevano moje<br/>dovoljenje.</li> </ul> |   |
|                         |                                                                                                 |   |
|                         |                                                                                                 | _ |
|                         | < Nazaj Naprej > Prekliči                                                                       |   |

8. Dvakrat enako vpišite geslo s katerim boste zaščitili zasebni ključ potrdila. To geslo bo potrebno vpisati ob vsaki uporabi potrdila. Kliknite **Dokončaj/ Finish**.

| Ustvari geslo |                                           | ×  |
|---------------|-------------------------------------------|----|
|               | Ustvarite geslo za zaščito tega elementa. |    |
|               | Ustvari novo geslo za ta element.         |    |
|               | Geslo za: Zasebni ključ CryptoAPI         |    |
|               | Geslo:                                    |    |
|               | Potrditev:                                |    |
|               | < Nazaj Dokončaj Prekli                   | či |

9. Izbiro potrdite s klikom na V redu/OK.

| Uvažanje nov | ega zasebnega ključa za izmenjavo                                             | × |
|--------------|-------------------------------------------------------------------------------|---|
|              | Program ustvarja zaščiten element.                                            |   |
|              | Zasebni ključ Crypto API                                                      |   |
|              | Raven varnosti je<br>nastavljena na »Visoka«<br>V redu Prekliči Podrobnosti . |   |

10. Postopek uvoza je zaključen. Kliknite **V redu/OK**.

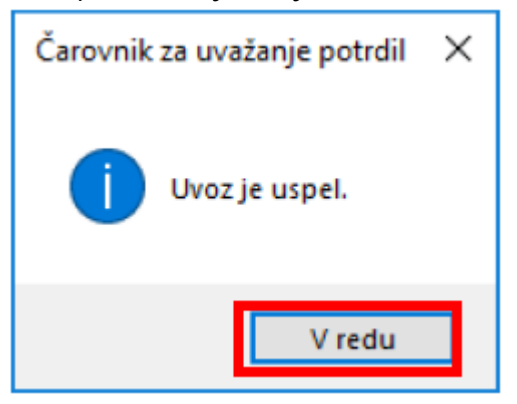